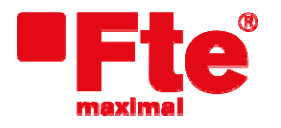

Corrals Nous, 77 Pol. Industrial Can Roqueta 08202 Sabadell (Barcelona) Tel. 93 729 27 00 Fax 93 729 30 73 www.ftemaximal.com

## Mise à jour du mediaMAX MINI

## Matériel nécessaire:

- votre mediaMAX MINI version 1.1.12 ou ultérieure;
- une clé / un disque USB 2.0;
- le nouveau logiciel (firmware) du mesureur de champs;
- un PC;

## Étapes préalables:

- Téléchargez la version la plus récente du logiciel (firmware) prévu pour votre mesureur. Vous pourrez la trouver à l'adresse suivante: <u>http://www.ftemaximal.com</u>
- Décompressez le fichier téléchargé. L'archive contient:
  app\_mini\_usb.bin

## Mise à jour:

- 1. Copiez le fichier app\_mini\_usb.bin dans le répertoire racine de votre clé USB 2.0 ;
- 2. Mettez en route votre mediaMAX MINI. Allez dans le menu "Configuration" → "Système" → et sélectionnez "Mise à jour firmware", mais SANS confirmer cette option par "OK".

| G     | CONFIGURA       | TION | 62 | SYSTEME                 | ĺ        |
|-------|-----------------|------|----|-------------------------|----------|
|       | 1 Système       |      | 1  | Langue                  | Français |
|       | 2 Modes d'arrêt |      | 2  | Bip sonore              | Arrêt    |
|       | 3 RF            | •    | 3  | Config. touche favorite |          |
|       | 4 Horloge       |      | 4  | Info système            |          |
| selup |                 |      | 5  | Sauvegarder sur USB     |          |
|       |                 |      | 6  | Restaurer depuis USB    |          |
|       |                 |      | 7  | Configuration usine     |          |
|       |                 |      | 8  | Mise à jour firmware    |          |
|       |                 |      |    |                         |          |

3. Connectez alors votre clé USB 2.0 au mesureur. Si la clé est correctement insérée et détectée par le mesureur, l'écran suivant s'affiche:

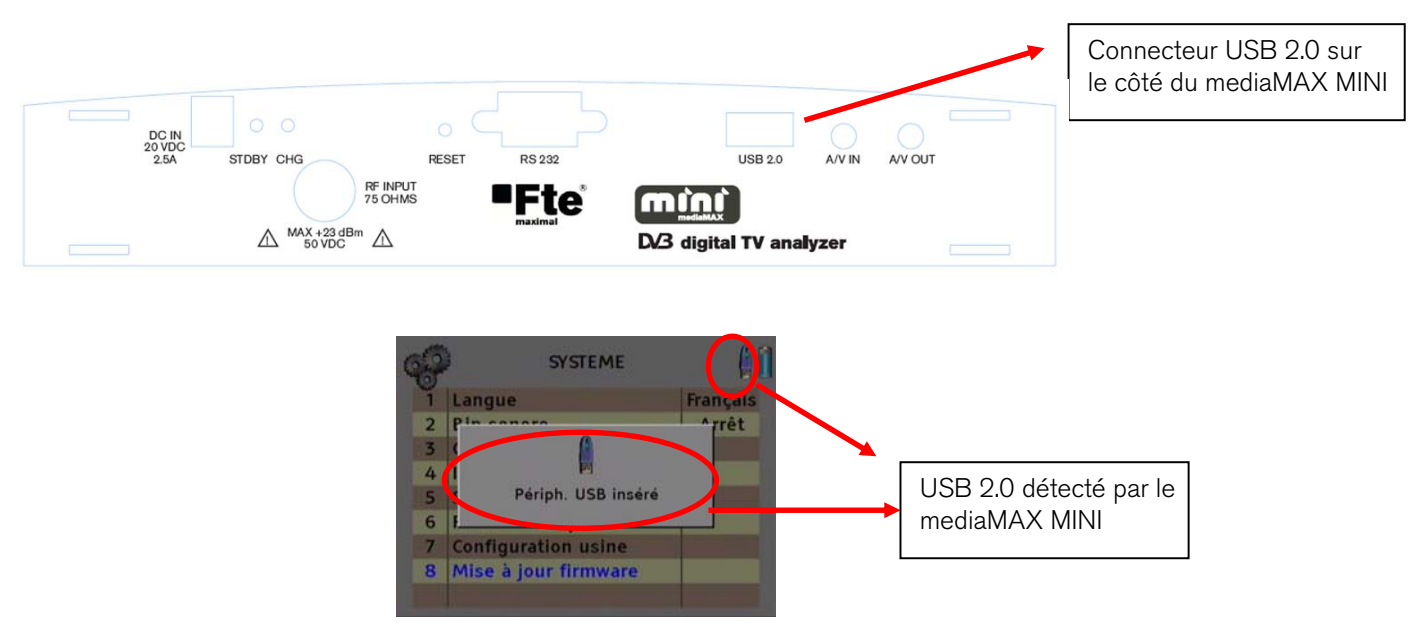

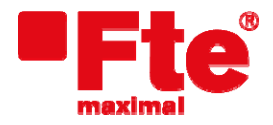

Corrals Nous, 77 Pol. Industrial Can Roqueta 08202 Sabadell (Barcelona) Tel. 93 729 27 00 Fax 93 729 30 73 www.ftemaximal.com

4. Confirmez alors l'option "Mise à jour firmware" en appuyant sur "OK". La fenêtre suivante s'affichera alors

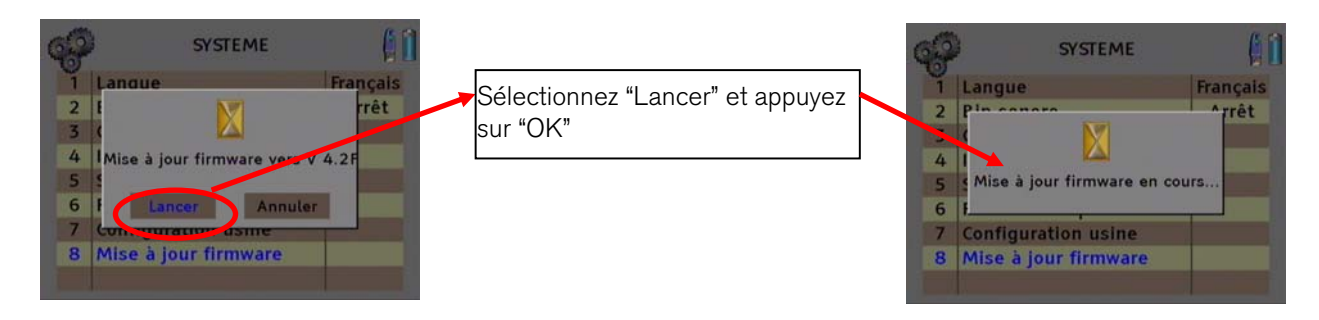

5. Une fois la mise à jour effectuée, le mesureur redémarrera automatiquement. Après cette ultime étape, le mesureur disposera de la dernière version logicielle (firmware).